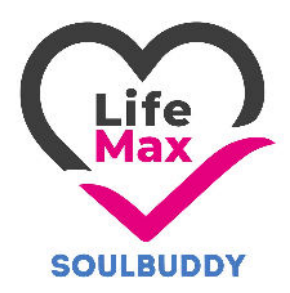

# LifeMax – Soulbuddy Applikáció (Használati útmutató)

### Letöltés:

-Android Google Play áruházból Rendszerkövetelmény: Minimum Android 12-es verzió.

-iOS Apple Appstore-ból

Rendszerkövetelmény: Minimum iOS 13-as verzió.

Az applikáció az első 30 napban ingyenes, ezt követően előfizetéssel használható tovább.

## A letöltést követően regisztráció szükséges.

### Regisztráció menete:

FONTOS!!! A regisztrációhoz egy valós használatban lévő e-mail cím szükséges!!

A csillaggal(\*) jelölt mezők kitöltése kötelező!

### Gyors Regisztráció:

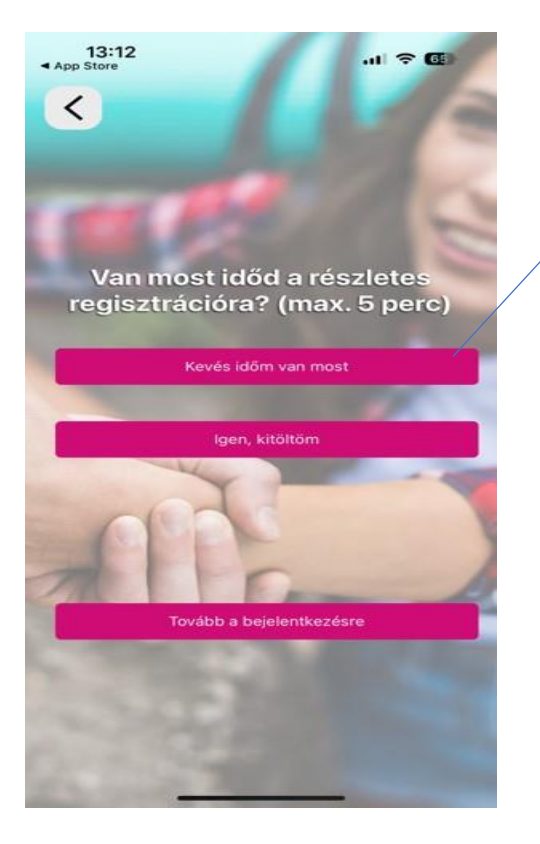

Lehetősége van "Gyors Regisztrációra" ha időszűkében van, de szeretné már használni az App-ot.

Ha ezt az opciót választja kevesebb információt kérünk öntől, viszont az applikáción belül később lesz lehetősége több adat megadására ha szeretné.

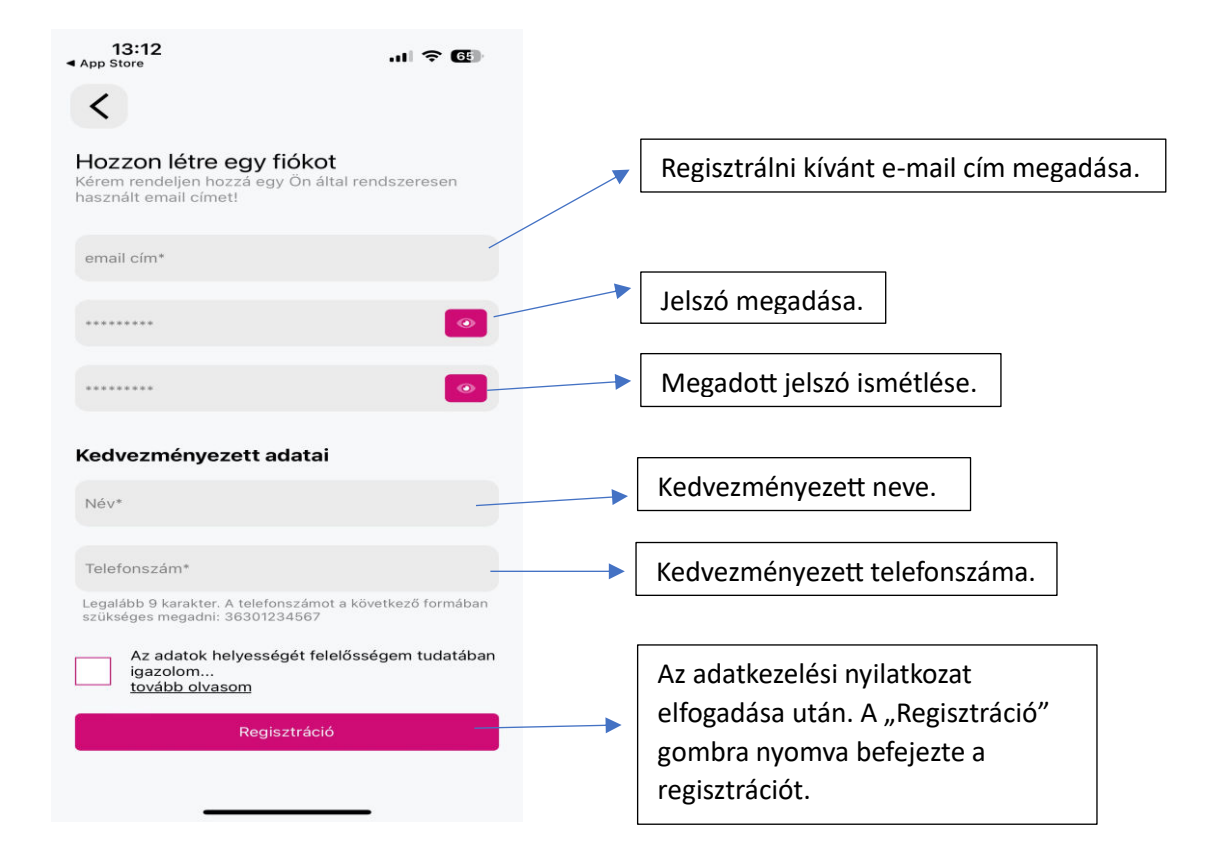

## Teljes Regisztráció:

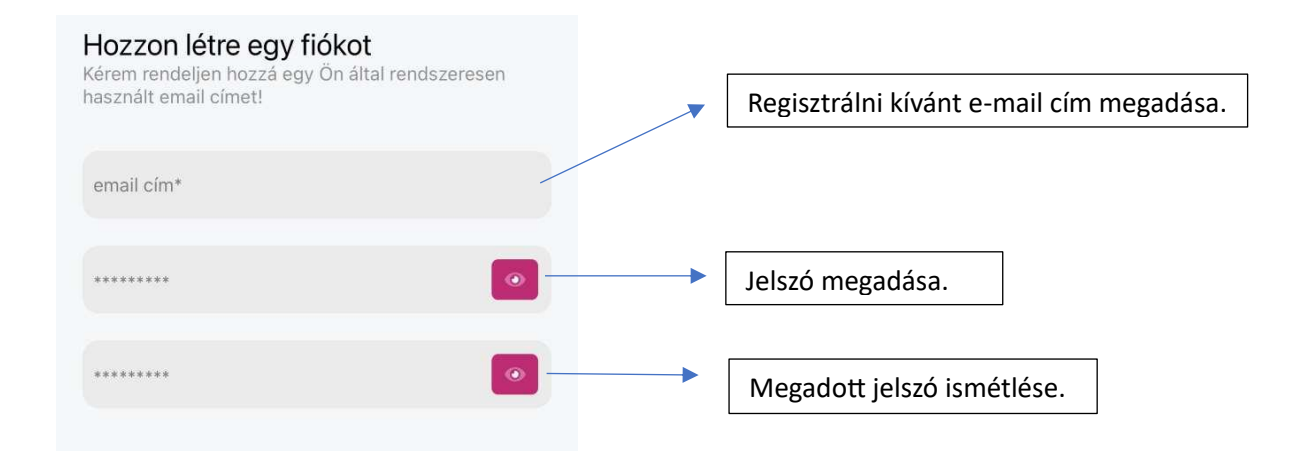

| Értékesítő kódja                                                                            |                                                                               |
|---------------------------------------------------------------------------------------------|-------------------------------------------------------------------------------|
| Értékesítő kódja                                                                            |                                                                               |
| Kedvezményezett adatai                                                                      | Kedvezményezett adatainak megadása:<br>A (*) jelölt mezők kitöltése kötelező! |
| Anyja neve*                                                                                 |                                                                               |
| Születés helye*                                                                             |                                                                               |
| Születés napja*                                                                             |                                                                               |
| ÉÉÉÉ.HH.NN.                                                                                 |                                                                               |
| Telefonszám*                                                                                |                                                                               |
| Legalább 9 karakter. A telefonszámot a következő formában<br>szükséges megadni: 36301234567 |                                                                               |
| Milyen célból regisztráltam?                                                                |                                                                               |

### Orvosi információk

Tevékenységek

Vércsoport

Betegségek

Értesítendők és/vagy hozzátartozók

Orvosi ügyelet neve

Orvosi ügyelet telefonszáma

Legalább 9 karakter. A telefonszámot a következő formában szükséges megadni: 36301234567

Értesítendő 1 neve\*

Értesítendő 1 telefonszáma\*

Legalább 9 karakter. A telefonszámot a következő formában szükséges megadni: 36301234567

Értesítendő 2 neve

Értesítendő 2 telefonszáma

Legalább 9 karakter. A telefonszámot a következő formában szükséges megadni: 36301234567

Értesítendő 3 neve

Értesítendők és/vagy hozzátartozók:

Orvosi információk:

vészhelyzet esetén.

Ezen mezők kitöltése nem kötelező, viszont minél több információt ad meg

annál hatékonyabban tudjuk informálni az illetékes szerveket

Legalább egy értesítendő kötelezően megadandó. Javasolt minél több megadása, ha bármilyen oknál fogva a többi nem elérhető.

Értesítendő 3 telefonszáma

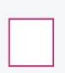

Az adatok helyességét felelősségem tudatában igazolom... <u>tovább olvasom</u>

Regisztráció

Az adatkezelési nyilatkozat elfogadása után. A "Regisztráció" gombra nyomva befejezte a regisztrációt.

### Soulbuddy Applikáció első bejelentkezés:

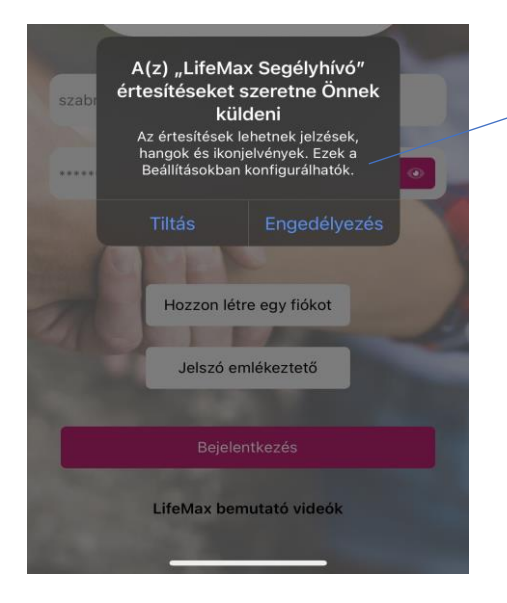

Értesítések bekapcsolása saját eszközön:

Itt a sajáteszközre érkező értesítéseket lehet engedélyezni, tiltani. Ezeket később lehet módosítani a beállításokban.

(Javasolt Engedélyezni.)

| 9:33 .ul 🗢 🗊                                  |                                                                                                    |
|-----------------------------------------------|----------------------------------------------------------------------------------------------------|
| Life A                                        | A regisztráció során megadott email cím<br>megadásának helye.                                              |
|                                               | A regisztráció során megadott jelszó helye.                                                                |
| bteszsegelyhivo87@gmail.com                   | Hozzon létre egy fiókot: lásd. "Regisztráció<br>menete".                                                   |
|                                               | Jelszó emlékeztető: A regisztrált email címre<br>kérhetünk jelszó emlékeztetőt.                            |
| Hozzon létre egy fiókot<br>Jelszó emlékeztető | Bejelentkezés: Helyes email és jelszó páros<br>megadása után erre a gombra nyomva tudunk<br>bejelentkezni. |
| Bejelentkezés                                 | LifeMax bemutató videók:                                                                                   |
| LifeMax bemutató videók                       | A LifeMax YouTube csatornájának megnyitását<br>teszi lehetővé.                                             |

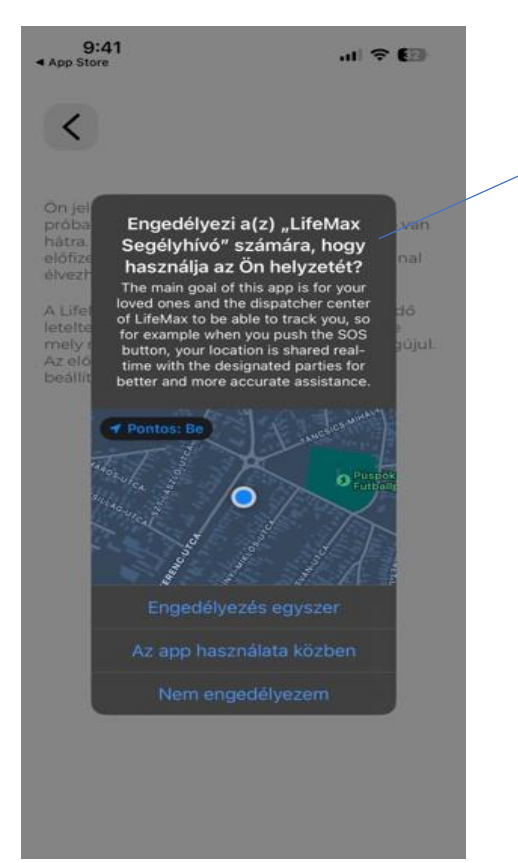

### Ön helyzete:

Megosztja a telefon helyzetét az appal,

így vészjelzéskor látjuk a pontos pozícióját. Ez alapfeltétele az app működésének.

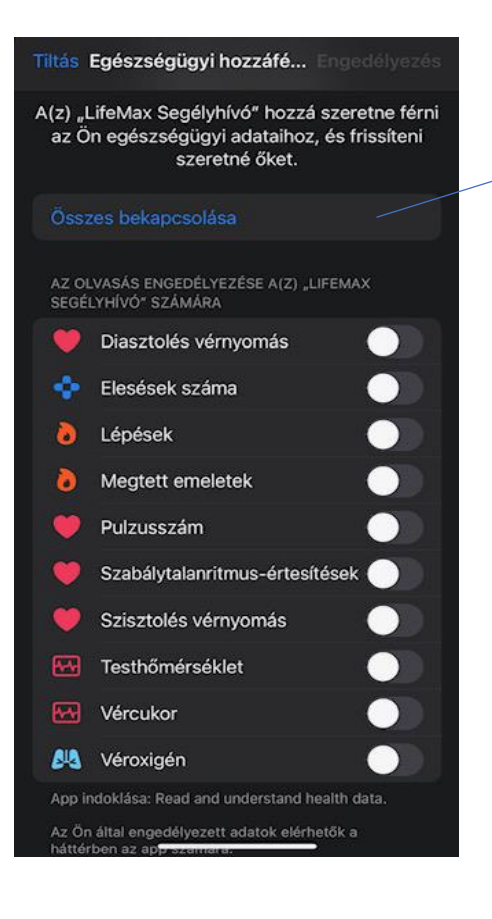

Egészségügyi hozzáférés engedélyezése:

/Ez a funkció csak iOS-rendszeren működik/

Ha rendelkezik megfelelő okos eszközzel és ami csatlakozva van a telefonjához akkor alacsony vagy magas vércukor érték miatti, alacsony vagy magas pulzus érték miatti, pitvarfibrilláció miatti és elesés érzékelési riasztásokat tud küldeni az app a központunkba. Javasolt az "Összes bekapcsolása" a későbbi fejlesztések miatt.

A vércukor és pulzus indukálta riasztásokhoz fontos hozzátenni, hogy csak akkor működnek jól, ha a használója a Segélyhívó app Egészségügyi elnevezésű űrlapján beírja a magára jellemző minimum és maximum pulzus és vércukor értékeket. 9:46 ┥

.... 🕆 🖽

#### A helyzet meghatározást állítsa át mindigre!

A LifeMax Segélyhívó csak akkor működik megfelelően ha engedélyezi számunkra, hogy "mindig" követhetjük a helyzetét.

1. A beállításokban válassza a Helyzetmeghatározást.

| 🕣 Helymeghatározás                                                                                         | Be >                |
|----------------------------------------------------------------------------------------------------|---------------------|
| 2. Válassza a LifeMax Segélyhívó alkaln                                                                    | nazás.              |
| 🞇 LifeMax Segélyhivó 🛛 ୶ M                                                                                 | indig >             |
| 3. A válassza ki a "Mindig" opciót                                                                         |                     |
| Mindig                                                                                                    | ×                   |
| App indoklása: "Used to locate this device"                                                                |                     |
| Pontos helyzet                                                                                             |                     |
|                                                                                                    |                     |
| Beállítások megnyitás                                                                                      |                     |
| A Lifemax nem adja ki a helyzetét 3. félnek<br>információkért kérjük olvassa el adatke<br>tájékoztatónkat. | . További<br>zelési |

9:43 C Beállítások LífeMax Segélyhívó Helyzet Mindig Pitás keresés Pitás keresés Pitásítések Szalagcínek, Hangok, Jelvények Dobiladat-forgalom Mobiladat-forgalom Helyzet meghatározás:

Az applikáció ellenőrzi hogy a helymeghatározása "Mindig"-re van-e állítva.

Mivel az "Ön helyzete" nem ajánlja fel a "Mindig" opció bekapcsolását. lásd. "Ön helyzete" leírás.

Önnek lehetősége van a "Helyzet megosztás" beállításainak módosítására.

Beállítások->LifeMax Soulbuddy->Helyzet->Mindig.

A rendeltetésszerű működés érdekében az értéket hagyjuk "**Mindig**"-en.

### Próbaidőszak/Előfizetés

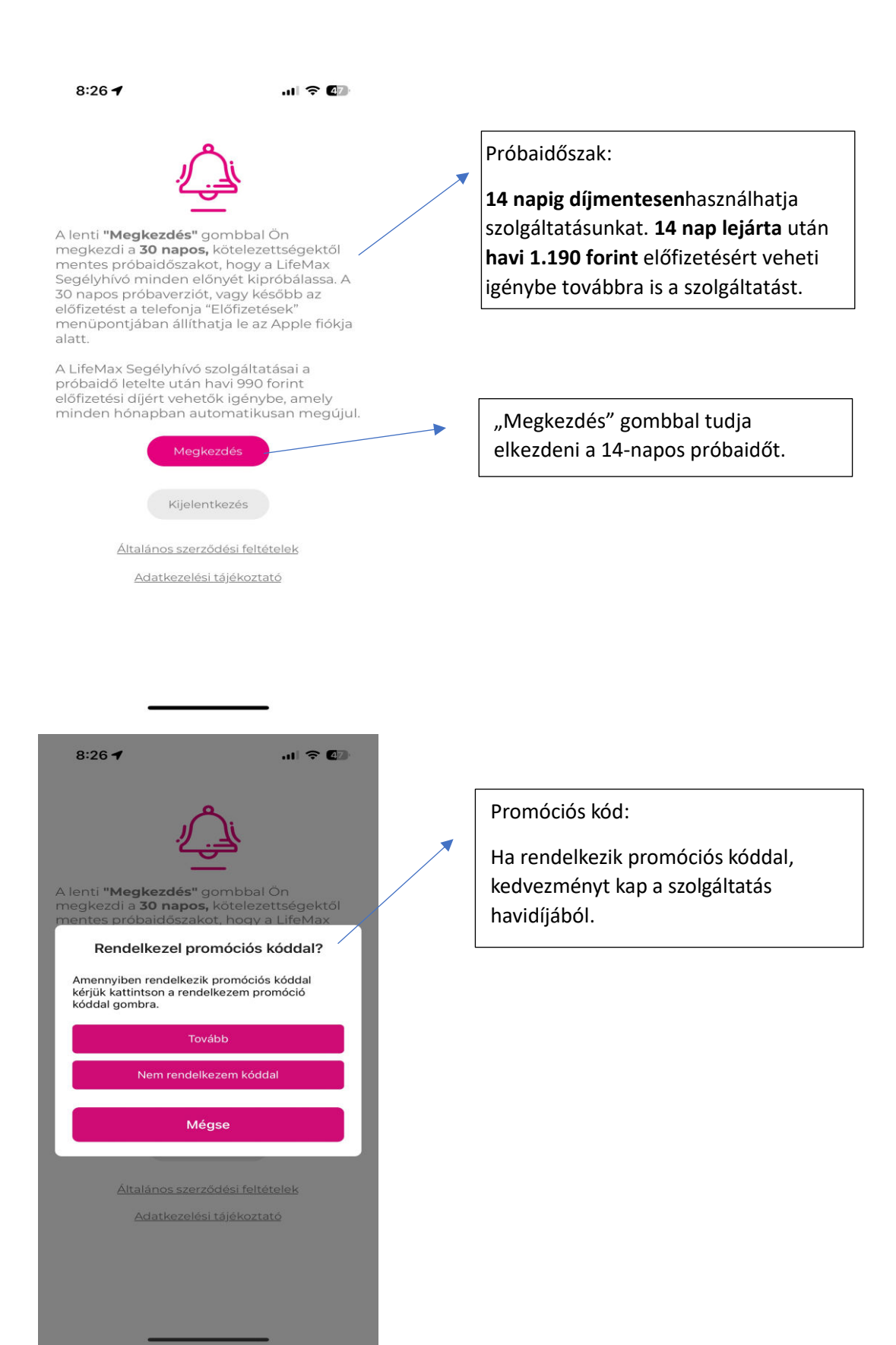

| 7:56 ◀<br>◀ LifeMax Segélyhí                                                                                                    | .ul 🗢 🚯                                                                               |                                                                                   |
|----------------------------------------------------------------------------------------------------|---------------------------------------------------------------------------------------|-----------------------------------------------------------------------------------|
| Mégsem                                                                                                    | Beváltás                                                                              |                                                                                   |
| LAIST<br>SOS                                                                                                    |                                                                                       | Amennyiben rendelkezik promóciós<br>kóddal itt tudja beváltani. (iOS esetén).     |
| A(z) Lifen<br>Segélyhívó a<br>szóló kód bev                                                                                                 | nax<br>appra<br>váltása                                                               | r                                                                                 |
| Kód                                                                                                    | Bevältás                                                                              |                                                                                   |
| Általános szerződési feltét                                                                                                    | telek >                                                                               |                                                                                   |
| 9:50 🗈 🔊<br>Az Ön 30 napos próbaidő<br>Reméljűk, elégedett vol<br>Segélyhívóval, és hamarosz<br>között köszönthetjű<br>Rendelkezel promóció | © ₩ # al a<br>Szaka letelt.<br>t a LifeMax<br>an előfizetőink<br>ik Ont!<br>s kóddal? | Amennyiben rendelkezik promóciós kóddal<br>itt tudja beváltani. (Android esetén). |
| Promóciós kód                                                                                                    |                                                                                       |                                                                                   |
| Nem rendelkezem kó<br>Mégse                                                                                                    | bddal                                                                                 |                                                                                   |
|                                                                                                    |                                                                                       |                                                                                   |
| III O                                                                                                    | <                                                                                     |                                                                                   |

| bteszsegelyhivo88@gmail.<br>com<br>Kijelentkezés                                                                                                    |     |
|----------------------------------------------------------------------------------------------------|-----|
| SOS                                                                                                    |     |
| Előfizetés iOS esetén.                                                                                                    |     |
| App Store X                                                                                                    |     |
| CifeMax Segélyhívó Előfizetés<br>Lifemax Segélyhívó II2+<br>Előfizetés                                                                                                    |     |
| 999 Ft/hónap                                                                                                    |     |
| Bármikor lemondhatja a Beállítások > Apple ID<br>menüpontban legalább egy nappal az adott<br>megújítási időpont előtt. A csomag automatikusan<br>megújul, amíg le nem mondja.                                                                                                    |     |
| Fiók: titkarsag@lifemax.hu                                                                                                    |     |
| Előfizetés                                                                                                    |     |
| 9:54 圖 ▲ 圖 • ♥ 器 # al &                                                                                                    |     |
| Az Ön 30 napos probaidószaka letelt.<br>Reméljük, elégédétt vólt a LlfeMax<br>Segélynivőval, és hamarosan előfizetőink<br>között köszönthetjük Önt!                                                                                                    |     |
| Google Play Előfizetés Android eset                                                                                                    | én. |
| Contraction Contraction Contra |     |
| Kezdete: ma 990,00 Ft/hónap                                                                                                    |     |
| Belefoglalt adó megtekintése ☉                                                                                                    |     |
| A Google Play Előfizetések részében bármikor<br>lemondhatod                                                                                                    |     |
| ● Mastercard-9287 >                                                                                                    |     |
| ® Google Play – kapcsolatfelvétel                                                                                                    |     |
| Fizetési módodat automatikusan megterheljük 990,00 Ft<br>összeggel minden hónap után, amig le nem mondod az<br>előfizetést. Az ár módosulhat a következő dokumentációban<br>leírtak szerinit: <u>Google Play Általános Szerződési Feltételek.</u><br>További információ a lemondásról                                                                                                    |     |
| A visszatérités és a 14 napos elállási jogaid<br>terméktipusonként eltérőek: <u>Google Play Általános</u><br><u>Szerződési Feltételek és Visszatéritési irányelvek.</u>                                                                                                    |     |
| Feliratkozás                                                                                                    |     |
|                                                                                                    |     |

### Előfizetés lemondása:

### FONTOS!! Azzal hogy törli az applikációt előfizetése még megmarad.

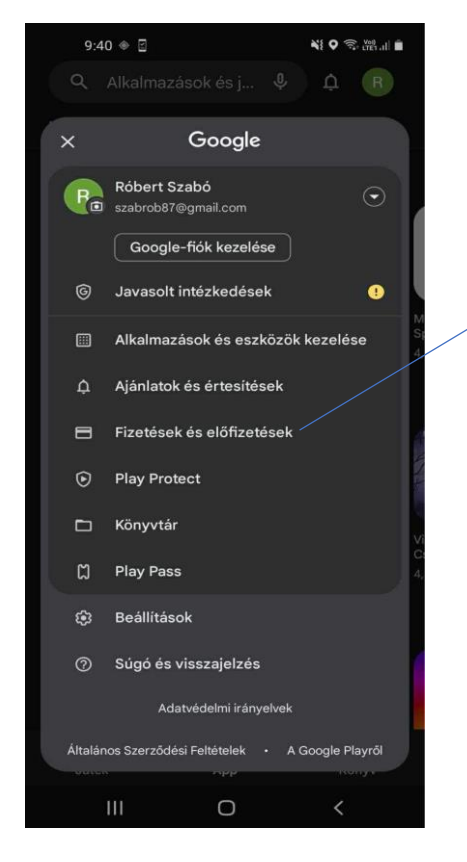

- Előfizetés lemondása (Android esetén):
- 1.Lépjen be a Google Play árúházba.
- 2.Google fiók.
- 3. Fizetések és előfizetések.
- 4. Előfizetések.
- 5.LifeMax Segélyhívó.
- Itt tudja lemondani az előfizetését.

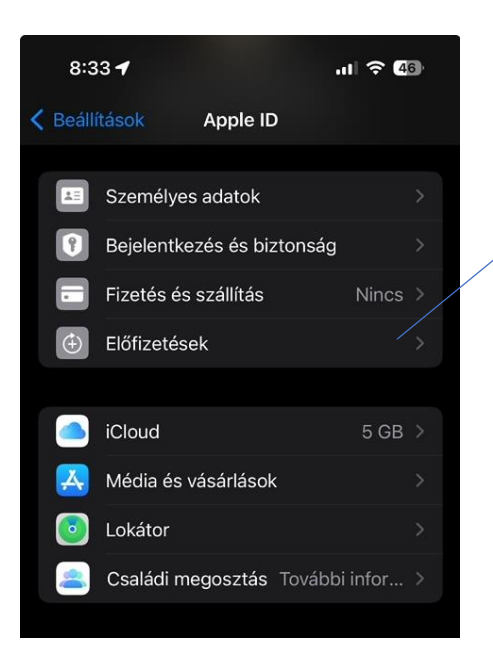

- Előfizetés lemondása (iOS esetén):
- 1.Beállítások.
- 2.Apple ID.
- 3.Előfizetések.
- 4.LifeMax Segélyhívó.
- Itt tudja lemondani az előfizetését.

### Soulbuddy Applikáció Használata:

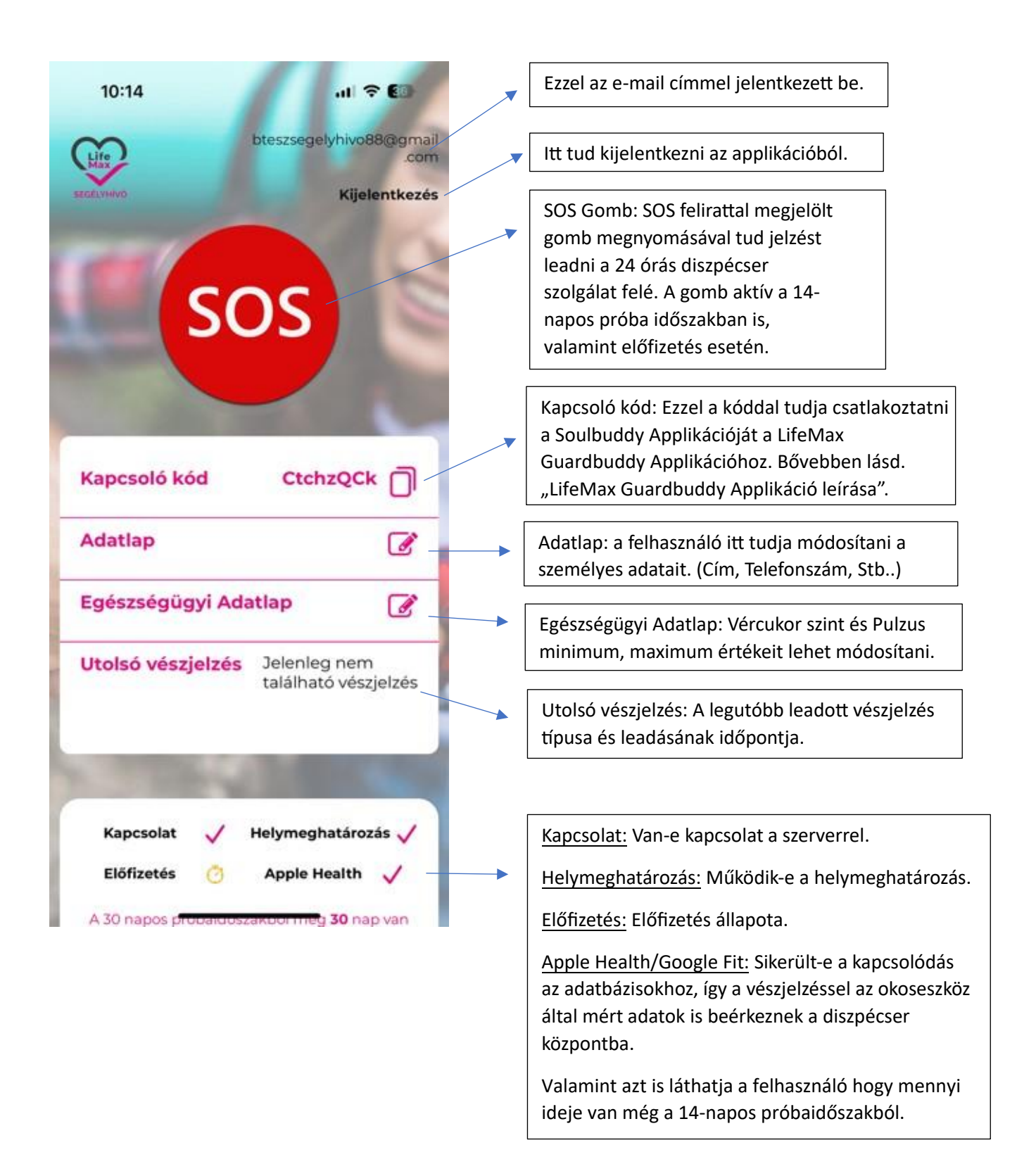

### Szolgáltatás folyamata

### 1.LifeMax Soulbuddy Applikáció SOS gomb megnyomása esetén

- LifeMax Segélyhívóban az SOS gomb megnyomásra kerül.
- Befut a 7/24 órás diszpécser központba egy jelzéskártya, diszpécser látja, hogy mobilról jött, jelzés típusát, kedvezményezett nevét, beküldési idejét.
- A diszpécser a lehető legrövidebb időn belül megnyitja a kártyát, így megjelenik a képernyőn a Kedvezményezett adatlapja, ahol a diszpécser látja:
  - A térképen, hogy honnan jött a jelzés.

- Előre megadott személyes, egészségügyi és kontakt adatokat, olyan mértékben amennyire az ügyfél megadta korábban.

- Okoseszköz által mért adatokat, aktuálisat és történetet, amennyiben van okoseszköz csatlakoztatva a LifeMax Soulbuddy applikációhoz.

- Értesítendő személy(eke)t.

- A diszpécser felhívja a telefont, azon a számon, melyet a kedvezményezettként adtak meg a Segélyhívó adatlapján.
- Kikérdezési protokoll szerint megtudja, hogy mi történt.
- Amennyiben intézkedés szükséges, a diszpécser értesíti a vészhelyzet elhárítására jogosult és/vagy alkalmas személyt/szervet (orvosi ügyelet, mentők, rendőrség, tűzoltóság, stb.).
- Időbeni késleltetéssel a LifeMax Guardbuddy App-ban is megjelenik a vészjelzés, látja a gondoskodó személy, hogy milyen jellegű jelzés történt és mikor, továbbá látja, hogy már megtörtént e a diszpécser központ intézkedése, ha igen mi lett annak az eredménye.
- A gondoskodó személy a LifeMax Guardbuddy App-ban tud útvonalat terveztetni, amennyiben szükségesnek látja.
- Éles jelzés esetén, amikor intézkedés történt, a diszpécser értesíti a korábban megadott természetes személyek (értesítendő személyek) közül az elsőként elérhető személyt, és tájékoztatja az eseményekről, ha volt LifeMax Guardbuddy App-al kapcsolat a LifeMax Soulbuddy appnak, akkor ott már megjelent valószínűleg korábban.
- Történések folyamatos naplózásra kerülnek.
- Beszélgetés 5 évig megőrzésre kerül .

### 2.Geo kerítés használata LifeMax Soulbuddy appon

- A geo kerítés lényege, hogy egy megadott helyszín köré betudunk állítani sugarasan egy területet, amelynek az elhagyása esetén automatikus jelzés fut be a 7/24 órás diszpécser központba.
- A területet a diszpécser program felületén vagy a LifeMax Guardbuddy app-ban lehet beállítani, módosítani és kikapcsolni.
- Többfajta céllal használható pl: idősek esetén a demencia megjelenésének kezelésére lehet egy kiegészítő megoldás, mivel a terület elhagyása esetén bejelez, így haza lehet navigálni az ellátottat.
- Egy másik lehetőség gyermek részére beállítani, így a szülő tudja, hogy gyermeke az adott területet(iskola, otthon, edzőterem, stb.) elhagyta vagy sem.
- Kilépés esetén a diszpécser központba befut egy jelzéskártya, diszpécser látja, hogy mobilról jött, jelzés típusát, kedvezményezett nevét, beküldés idejét.
- A diszpécser lehető legrövidebb időn belül megnyitja a kártyát, így megjelenik a képernyőn a kedvezményezett adatlapja, ahol látja a diszpécser.

-A térképen, honnan jött a jelzés.

-Előre megadott személyes, egészségügyi és kontakt adatokat, olyan mértékben, amennyire az ügyfél korábban megadta.

-Okoseszköz által mért adatokat, aktuálisat és történetet, amennyiben van okoseszköz csatlakozva LifeMax Segélyhívó applikációhoz.

-Értesítendő személy(eke)t.

- A diszpécser felhívja a telefont, azon a számon, melyet kedvezményezettként adtak meg a Soulbuddy adatlapján.
- Geo kerítés protokoll-ja szerint jár el alap esetben, kivéve, ha az ügyféllel előre másban állapodtak meg.
- Amennyiben intézkedés szükséges a diszpécser küldi a segítséget hozzátartozót, vagy hivatalos segítő szervet, aki hazakíséri az ellátottat.
- Időbeni késleltetéssel a LifeMax Guardbuddy App-ban is megjelenik a vészjelzés, látja a gondoskodó személy, hogy milyen jellegű jelzés történt és mikor, továbbá látja, hogy már megtörtént e a diszpécser központ intézkedése, ha igen mi lett annak az eredménye.
- A gondoskodó személy a LifeMax Guardbuddy App-ban tud útvonalat tervezni, amennyiben szükségesnek látja.
- Történések folyamatos naplózásra kerülnek.

# Beszélgetés 5 évig megőrzésre kerül. <u>3. Automatikus jelzések folyamat</u>

- iOS alapon, okoseszköz függően, ha valahol kiemelkedően negatív értéket kapunk (például fenyegető infarktus), automatikusan SOS jelzés leadása történik.
- Az Apple Health rendelkezik olyan képességekkel, amivel ez a funkció megvalósítható – és az Apple Health is csak néhány okosórával, okoskarkötővel tudja (például Apple Watch, Withings Scan Watch). Amennyiben az Apple Health magas pulzus, alacsony pulzus, vagy komoly aritmia értesítést jelez (High Heart Rate, Low Heart Rate, Irregulat Rythm), a Segélyhívó alkalmazás automatikusan küld egy SOS kártyát a diszpécser központ felé.
- Android felületen nem mköödik.
- Az "Egészségügyi hozzáférés engedélyezése" résznél leírtak beállítása és megléte esetén működik a funkció.
- Értékhatárból való kilépéskor, valamint szintén erre alkalmas mérőeszköz által jelzett pitvarfibrilláció esetén automatikusan jelzés fut be a 7/24 órás diszpécser központba egy jelzéskártya, diszpécser látja, hogy mobilról jött, jelzés típusát, kedvezményezett nevét, beküldés idejét.
- A diszpécser lehető legrövidebb időn belül megnyitja a kártyát, így megjelenik a képernyőn a kedvezményezett adatlapja, ahol látja a diszpécser.

-A térképen, honnan jött a jelzés.

-Előre megadott személyes, egészségügyi és kontakt adatokat, olyan mértékben, amennyire az ügyfél korábban megadta.

-Okoseszköz által mért adatokat, aktuálisat és történetet, amennyiben van okoseszköz csatlakozva LifeMax Segélyhívó applikációhoz.

-Értesítendő személy(eke)t.

- A diszpécser felhívja a telefont, azon a számon, melyet kedvezményezettként adtak meg a Soulbuddy adatlapján.
- Kikérdezési protokoll szerint megtudja, hogy mi történt, illetve tájékoztatja az ellátottat a szélső értékek, esetlegesen a pitvarfibrilláció kockázatáról. Javasolja az azonnal mentő értesítést.
- A diszpécser értesíti a mentőket a történtekről.
- Időbeni késleltetéssel a LifeMax Guardbuddy App-ban is megjelenik a vészjelzés, látja a gondoskodó személy, hogy milyen jellegű jelzés történt és mikor, továbbá látja, hogy már megtörtént e a diszpécser központ intézkedése, ha igen mi lett annak az eredménye.

- A gondoskodó személy a LifeMax Guardbuddy App-ban tud útvonalat terveztetni, amennyiben szükségesnek látja.
- A diszpécser értesíti a korábban megadott természetes személyek (értesítendő személyek) közül az elsőként elérhető személyt, és tájékoztatja az eseményekről, ha volt LifeMax Guardbuddy app-al kapcsolat a LifeMax Soulbuddy app között, akkor addigra ott már megjelent valószínűleg korábban.
- Történések folyamatos naplózásra kerülnek.
- Beszélgetés 5 évig megőrzésre kerül.